# **CAMCO CAI TCP/IP Remote Control**

This file contains install and setup instructions for the CAMCO WinCAI2004 Software and the EtherCAI-Nodes to run the CAMCO CAI TCP/IP Remote Control System.

Copyright (c) 2004 by CAMCO GmbH. All rights reserved.

## Content

- 1 System Definitions
  - 1.1 CAI Overview
  - 1.2 EtherCAI-Nodes
  - 1.3 CAI equipped devices (CED)
  - 1.4 Connectivity
- 2 System Requirements
- 3 Hardware Configuration
- 4 Software Installation
- 5 Starting WinCAI 2004
  - 5.1 Automatic Setup of EtherCAI-Nodes
  - 5.2 Manual Setup of EtherCAI-Nodes
  - 5.3 Automatic Setup of CAI equipped Devices
  - 5.4 Manual Setup of CAI equipped Devices

## **1 System Definitions**

#### **1.1 CAI Overview**

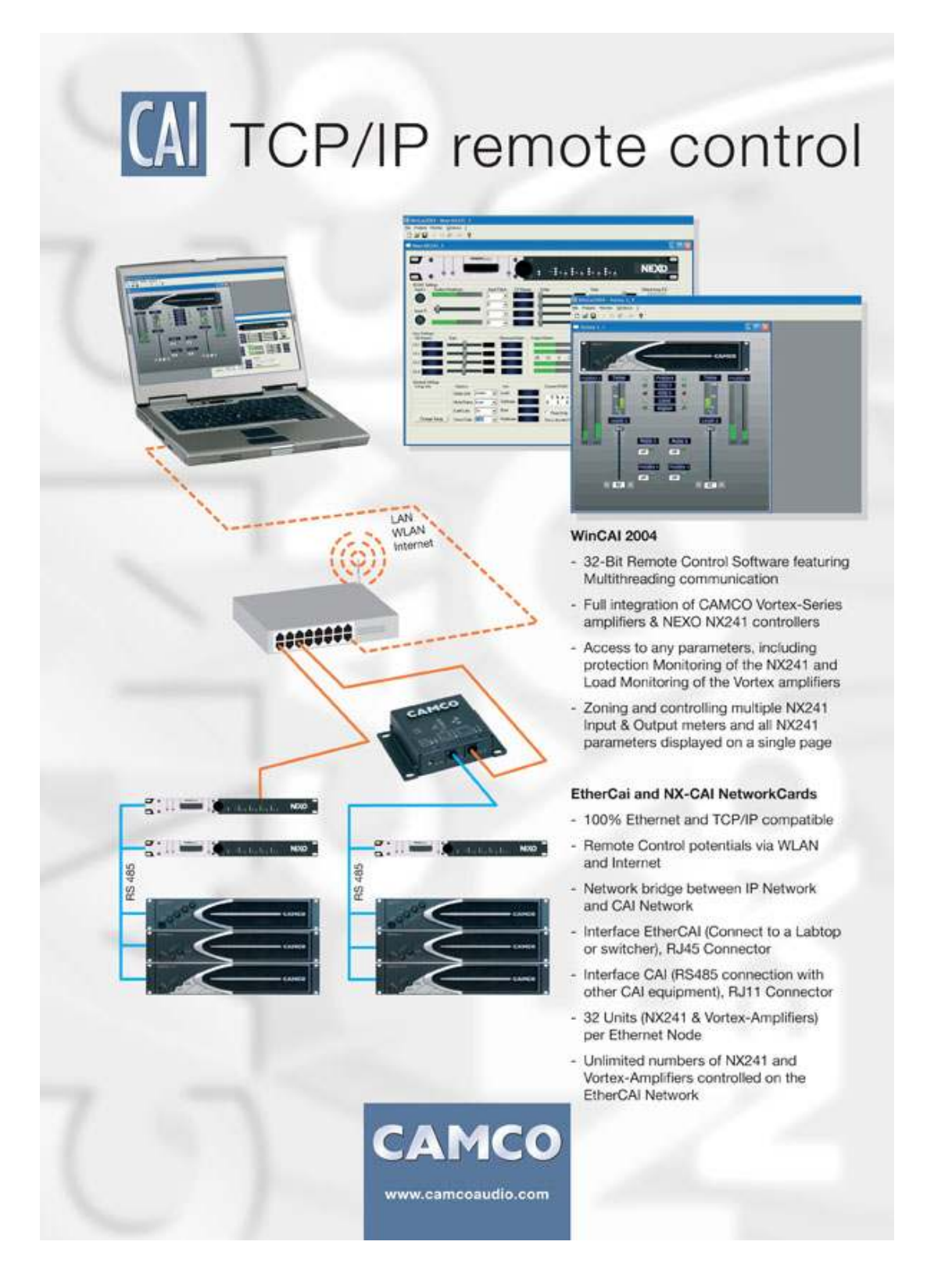

### **1.2 EtherCAI-Nodes**

Two Types of EtherCAI-Nodes are currently available:

- 1. EtherCAI Interface Box.
- NX.CAI Network Card. (plug in module for the Nexo NX241/2 Digital Controller).

Note: Every EtherCAI-Node is able to control up to 32 devices.

## 1.3 CAI equipped devices (CED)

- 1. CAMCO VORTEX Amplifiers with a full integrated CAI-Interface.
- 2. CAMCO DX/DL Amplifiers with optinal Modules.
- 3. NEXO NX241/2 Digital Controller with an optional Modul.

Note: Modules for the CAMCO TECTON Series Amplifiers are currently under development.

### 1.4 Connectivity

There are two different types of Network Connections used in the System requiring different cables and connectors:

- 1. RS485 cable using RJ11 connectors on the CAI-Bus (EtherCAI-Node to CAI equipped devices(CEDs)/CED to CED).
- 2. CAT5 cable using RJ45 connectors on the Ethernet (PC/Notebook to Router/ Router to EtherCAI-Node).

Note: RJ stands for Registered-Jack. RJ-XX is a general term for electrical connector designs registered with the US Federal Communications Commission(FCC).

## **2 System Requirements**

- 1. IBM-compatible PC/Notebook running WindowsNT/2000/XP OS, equipped with a Network Interface, TCP/IP protocol installed, DHCP-Client activated.
- 2. Router or Switch, running a DHCP-Server.
- 3. One or more EtherCAI-Nodes.
- 4. One or more CAI equipped devices.

## **3 Hardware Configuration**

Establish a Network connection between your PC/Notebook and the Router(please refer to section 1.1 CAI Overview of this document).

- 1. Connect the EtherCAI-Node to the Router.
- 2. Connect the CAI equipped devices to the EtherCAI-Node.
- 3. Switch on all units in the following order: Router, Computer, EtherCAI-Nodes, CAI equipped devices.
- 4. Program a unique (per EtherCAI-Node) Address into the CAI equipped devices. Please refer to the User Manual for the devices "how to program the Address".

## **4 Software Installation**

Please start "WCSetup.exe" and follow the instructions for the Installation.

## **5 Starting WinCAI 2004**

Please start WinCAI2004. The "Main"- and the "Preset"-Window will now open. Please close the "Preset"-Window and go to step 5.1.

## 5.1 Automatic Setup of EtherCAI-Nodes

Attention! Administrator Privileges are required for Scan Operations.

- 1. Open the "EtherCAI-Nodes Setup"-Window (Setup/EtherCAI).
- 2. Click on the "Scan Devices"-Button to open the "Scan Ethernet for EtherCAI-Nodes"-Window.

WinCAI2004 checks the TCP/IP-settings of your computer and automatically provides the settings into the Address Range Fields (e.g. 192.168.10.1 - 192.168.10.245) and the destination Port Number of your EtherCAI-Node(9000 by default).

Attention! Never enter different values, unless you are aware of the effect. If you are unsure, please refer to your System administrator.

- 3. Press the "Scan"-Button to search available EtherCai-Nodes on your network.
- 4. Press the "Save"-Button to save the result.
- 5. Finally restart WinCAI2004 to open the EtherCAI-connections.

Note: Any change of EtherCAI-settings require a restart of WinCAI2004.

### 5.2 Manual Setup of EtherCAI-Nodes

#### 5.2.1 Adding an EtherCAI-Node

- 1. Open the "EtherCAI-Nodes Setup"-Window (Setup/EtherCAI).
- 2. Select a Type of EtherCAI-Node and press the "ADD EtherCAI-Node"-Button.
- 3. Select the new Device and press the "Edit"-Button.
- 4. You must now enter the correct IP and Port Number(9000 by default) of the device and switch it "On".
- 5. You can change the Name of the device and the Type of EtherCAI-Node.
- 6. Please press the "Save"-Button.

#### 5.2.2 Removing an EtherCAI-Node

- 1. Open the "EtherCAI-Nodes Setup"-Window (Setup/EtherCAI).
- 2. Select the Device you want to remove and press the "Remove an EtherCAI-Node"-Button.

#### 5.2.3 Edit an EtherCAI-Node

- 1. Open the "EtherCAI-Nodes Setup"-Window (Setup/EtherCAI).
- 2. Select an Available Device and press the "Edit"-Button.
- 3. You must now enter the correct IP and Port Number(9000 by default) of the device and switch it "On".
- 4. You can change the Name of the device and the Type of EtherCAI-Node.
- 5. Please press the "Save"-Button.

Note: Any change of EtherCAI-settings require a restart of WinCAI2004.

### **5.3 Automatic Setup of CAI equipped Devices**

- 1. Open the "Device Setup"-Window (Setup/Devices).
- 2. Click on the "Scan Devices"-Button to open the "Scan Devices"-Window.
- 3. Press the "Scan"-Button to search available Devices connected to your EtherCai-Node.
- 4. Press the "Save"-Button to save the result.

### 5.4 Manual Setup of CAI equipped Devices

#### 5.4.1 Adding a Device

- 1. Open the "Device Setup"- Window (Setup/Devices).
- 2. Select a Type of Device and press the "ADD Device"-Button.
- 3. Select the new Device and press the "Edit"-Button.
- 4. You must now enter the correct CAI-Address, assign it to the correct EtherCAI-Node and switch it "On".
- 5. You can change the Name of the device, the Type of Device and the Visualisation.
- 6. Please press the "Save"-Button.

#### 5.4.2 Removing a Device

- 1. Open the "Device Setup"-Window (Setup/Devices).
- 2. Select the Device you want to remove and press the "Remove Device"-Button.

#### 5.4.3 Edit a Device

- 1. Open the "Device Setup"-Window (Setup/Devices).
- 2. Select an Available Device and press the "Edit"-Button.
- 3. You must now enter the correct CAI-Address, assign it to the correct EtherCAI-Node and switch it "On".
- 4. You can change the Name of the device, the Type of Device and the Visualisation.
- 5. Please press the "Save"-Button.

Your Setup is now finished.